Company Primary Admins will have access to ePay & Rent Collector.

Company Admins must then set up other employees as Business Banking users via the Entitlements function, aka "Manage Users".

## Setting up ePay / Rent Collector access to a Business User

- First make sure the Business User has been added as a Business User in Online Business Banking. For instructions on how to add a Business User, please reference the <u>Adding a Business User & Entitlements</u> <u>User Guide</u>
- 2. Go to Additional Services menu =>ePay/Rent Collector< to get to the Amin Payment Suite page.
- 3. Click =>Off< button next to the User's name to Activate the user. This will then open a pop-up window to enter a unique Cash Management Identification (CMID) for each user. CMID must be at least 6 characters and must be a unique value for each user. Tip: We recommend that the CMID be the same as the User ID.
  Note: CMID for Primary Admin will be the company's Tax ID. Repeat as necessary for all users.

Note: CMID for Primary Admin will be the company's Tax ID. Repeat as necessary for all users.

4. Then click **=>Continue<.** 

| Attention Company Administrator                                                                                             | 5*                                                                                                    |                                                                                                    |
|----------------------------------------------------------------------------------------------------|----------------------------------------------------------------------------------------------------|----------------------------------------------------------------------------------------------------|
| only Users that have been set up in C                                                                                       | Online Business Banking will be listed below:                                                                                                    |                                                                                                    |
| o enable Users, click on the <b>&gt;OFF&lt;</b><br>hust be at least <b>6</b> characters, and car<br>ecessary for all users. | button next to the user's name then enter a unit of the cMI of the cMI of the | nique Cash Management Identification (CMID) for each user. CMID<br>D is already in use, you will be prompted to enter a new one. Repeat |
| lote: Before you click <b>&gt;Continue&lt;</b> , p<br>capture, ePay and Rent Collector, the                                 | lease note the CMID for each new user you'v<br>cMID will be required to complete the User'                                                                                                    | e enabled. Once you have completed your login to Remote Deposit setup and permissions.                                                  |
| Click >Continue< to complete your lo                                                                                        | gin.                                                                                                    |                                                                                                    |
| Name                                                                                                    | CMID                                                                                                    | Activate                                                                                                    |
| lastName firstName                                                                                                    | 350741                                                                                                    |                                                                                                    |
| lastName firstName                                                                                                    | 350740                                                                                                    | Active                                                                                                    |
| a CMID.                                                                                                    |                                                                                                    | Inactive OFF                                                                                                    |
|                                                                                                    |                                                                                                    | Continue Activa                                                                                                    |
| 0741 Submit                                                                                                    | <b>Tips:</b><br>• O<br>Ad                                                                                                    | nly the Primary Admin and Secondary<br>Imins can access this screen.                                                                    |

## Setting up ePay/Rent Collector access to a Business User (Continued)

5. Go to Administration => from the left menu bar, to get to =>Users.

Bank**Financial** 

- Click on the pencil icon next to the User to Edit. =>Off< button next to the User's name to Activate a user.
- 7. This will then open the **Add User Setting** window. Go to =>**User Name**< and enter the same User ID the user had in the legacy Online Business Banking system.
- Then go to =>Cash Mgmt ID< (CMID) to enter a the CMID that you created in Step 3 for the user.
- 9. Then click =>Add<. Then repeat as needed for all other users.

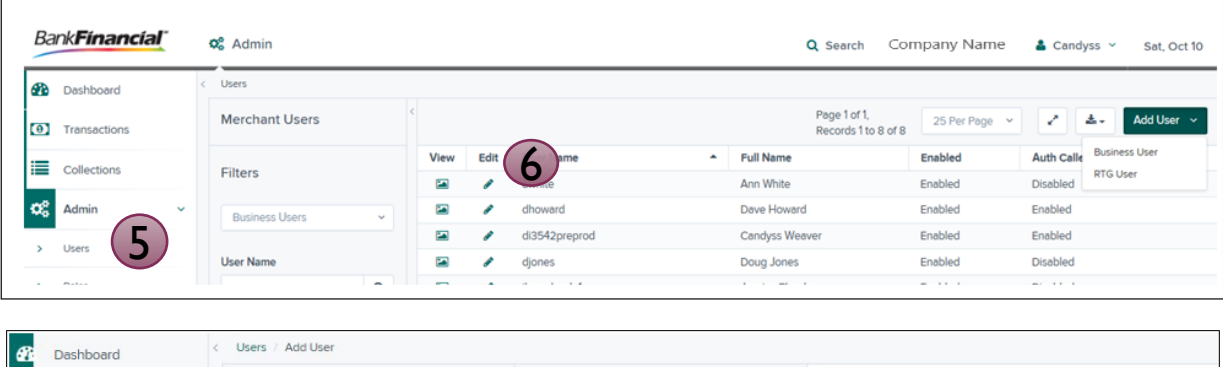

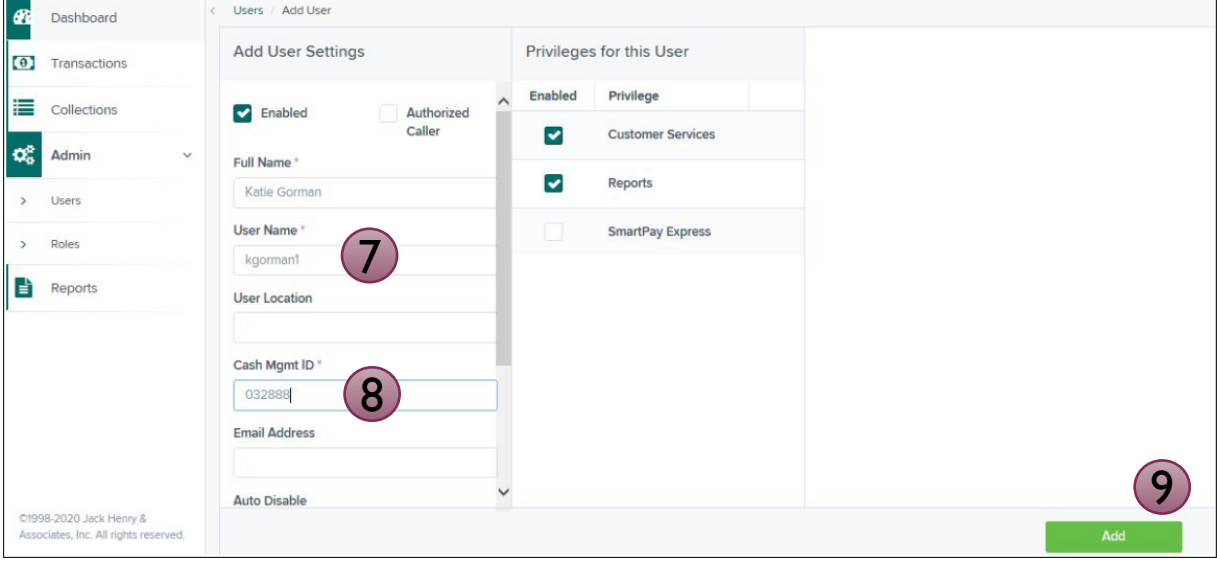

Tips:

- Business Users is now enabled.
- Users can login to Online Business Banking and go to the =>Additional Services< menu option and select => ePay/Rent Collector to access.